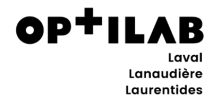

## **IDENTIFIER LE SERVEUR**

Votre système informatique du laboratoire doit être ouvert via CITRIX.

| chier Affichage                                                                                             | Requêtes | Phlébotomie | Résultats | Interr        | Rapports      | Tables                 | Utilitaires | Interfaces  | Outils     | Aide     |            |             |      |
|----------------------------------------------------------------------------------------------------|----------|-------------|-----------|---------------|---------------|------------------------|-------------|-------------|------------|----------|------------|-------------|------|
| i 诸   T   E                                                                                                 | 🤋 🕅 [2   | )           |           | _             | 2             |                        |             |             |            |          |            |             | <br> |
| Requêtes<br>Priébotomie<br>Résultats<br>Interr<br>Raports<br>Tables<br>Utilitaires<br>Interfaces<br>SoftLab | SoftMic  |             |           | Saist<br>Requ | e des<br>êtes | Gestion de<br>Patients | is Sot      | itab Aide   |            |          |            |             |      |
|                                                                                                    |          |             |           |               |               |                        | Usage       | r: POG03 Er | nv: sfLIVE | Terme: F | 3650 Systè | me: SoftLab | UM   |
|                                                                                                    |          |             |           |               |               |                        |             |             |            |          |            |             |      |

## Dans la barre de tâche, ouvrir les icônes cachées

Avec le bouton droit de la souris, cliquer sur l'icône CITRIX.

| SoftLab 4.0.6 - Centre hospitalier Pierre-Le Gardeur<br>Fichier Affichage Requêtes Phlébotomie Résultats                                       | Interr Rapports Tables        | Utilitaires Interfaces Outils Aide      |              |     | <u>-                                     </u> |
|----------------------------------------------------------------------------------------------------|-------------------------------|-----------------------------------------|--------------|-----|-----------------------------------------------|
| ** 🙀 T 🖻 ? K? 🛛                                                                                                    |                               |                                         |              |     |                                               |
| Requêtes     HPiébotomie     Résultats     HInterr     Résultats     HInterr     Rapports     Hables     Utilatres     HUtilares     HInterres | Salae des Gestion de Patients | es Softab Aide                          |              |     |                                               |
|                                                                                                    |                               |                                         | <u>a</u> 6   | M   | <u>@</u>                                      |
| SoftLab     SoftMic                                                                                                    |                               |                                         | <b>1</b> 0 🖉 | 3 🖻 | Ð                                             |
| Appuyez sur F1 pour obtenir l'Aide.                                                                                                    |                               | Usager: POG03 Env: sfLIVE4 Terme: P3650 | 6            | 8 🚯 | © UM                                          |
| 14-000133                                                                                                    |                               | The second second                       | <b>@</b> 1   | 1   | 2015                                          |
| 🗸 🗄 🕼 🍓 🗖 📀                                                                                                    | 🥔 🔁 😑                         | 🔽 🌜 🖳                                   |              | ^ 🌡 | (→ 11:17<br>2023-04-27                        |

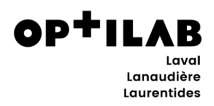

## Ouvrir le centre de connexion.

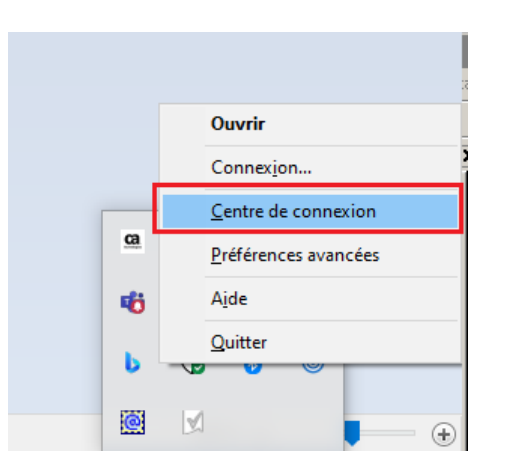

## Prendre en note le nom du serveur.

| Centre de connexion Citrix Workspace                                                                                                    | - 🗆 X                                                          |
|----------------------------------------------------------------------------------------------------|----------------------------------------------------------------|
| Connexions<br>Activo(e)<br>SRV-14-XA0201<br>Courner Client: SoftComm - Notification<br>Single Sign Server - Notification Icon<br>SoftLab 4.0.6 - Centre hospitalier Piem | Session <u>D</u> éconnecter Plein écran <u>F</u> ermer session |
|                                                                                                    | P <u>r</u> éférences<br><u>A</u> ppareils                      |
|                                                                                                    | Propriétés<br>Application<br>Quitter                           |
| 1 serveur utilisé, 3 application(s) distante(s)                                                                                                    | Fermer                                                         |